e-TAMAYA でカンタン! Web からご注文 3 ステップ ver.20221109

## 1. 見積中から「 案件 No. 」をクリック

| e-TAMAYA                              | タマヤ太郎様(ログア                                                                                                    |
|---------------------------------------|----------------------------------------------------------------------------------------------------|
| マイアカウントTOP                            | 見積中                                                                                                    |
| <b>案件情報</b><br>見積中<br>ご注文履歴           | このページには、見積書が発行された案件が表示されます。<br>ご注文が確定した商品につきましては「ご注文履歴」ページをご覧ください。<br>※見積り依頼をしただけの案件、及び見積有効期限が切れたものは表示されません。<br>※ご注文いただいた案件は、弊社にて注文受付が完了するまでこのまま表示されます。<br>注文依頼の自動返信メールが届きましたら注文依頼が送信されていますのでご安心ください。 |
| <b>アカウント管理</b><br>登録情報の確認・変更<br>マイ住所録 | 1 案件No. ↓ 見積発行日 ↓ 到着予定日 ↓ 返送予定日 ↓ 状態 ご依頼・お問い合わせ   22100719000 2022/10/24 2022/10/18 2022/10/25 予約中 選択 ◆                                                                                               |

※見積中へは 左メニューからアクセスできます。※見積中画面には見積書が発行されてから注文確定前の案件が表示されます。

## 2. 見積詳細画面で「 注文 」をクリック

| 2                                                                      | 見積詳細                     |                          |           |
|------------------------------------------------------------------------|--------------------------|--------------------------|-----------|
| WEBでのご依頼・お問い合わせ<br>WEBから注文をされる場合は、「商品内容」「期間<br>変更を希望される場合は再見積になりますので、ま | 間」「支払」は変更(<br>6問い合わせボタン。 | いたしかねます。<br>より再見積依頼をお送りく | ください。     |
| 予約 注文                                                                  | キャンセル                    | お問い合わせ                   | 🏂 見積書・注文書 |

3. ご注文フォームに必要事項を入力し、送信して完了!

|                          | ご注文フォーム                                                           |
|--------------------------|-------------------------------------------------------------------|
| 案件No. 221007             | 719000                                                            |
| たいたものとします。               | //                                                                |
| 配送<br>到着希望時間带 *          | 選択してください ・                                                        |
| 配送<br>到着希望時間带 *<br>配送先 * | 選択してください ●   ● 注文者と同じ ○ 別住所に送る   #BRA在変更の場合は、別途担当者よりご連絡する場合がございます |